子育てネットワーク [はぐまつ] 「らくらくマニュアル」

## 【イベントカレンダー登録】(基本操作) (2011/10/06 更新)

1. トップページからログインする(最下段右端の [ログイン] から)

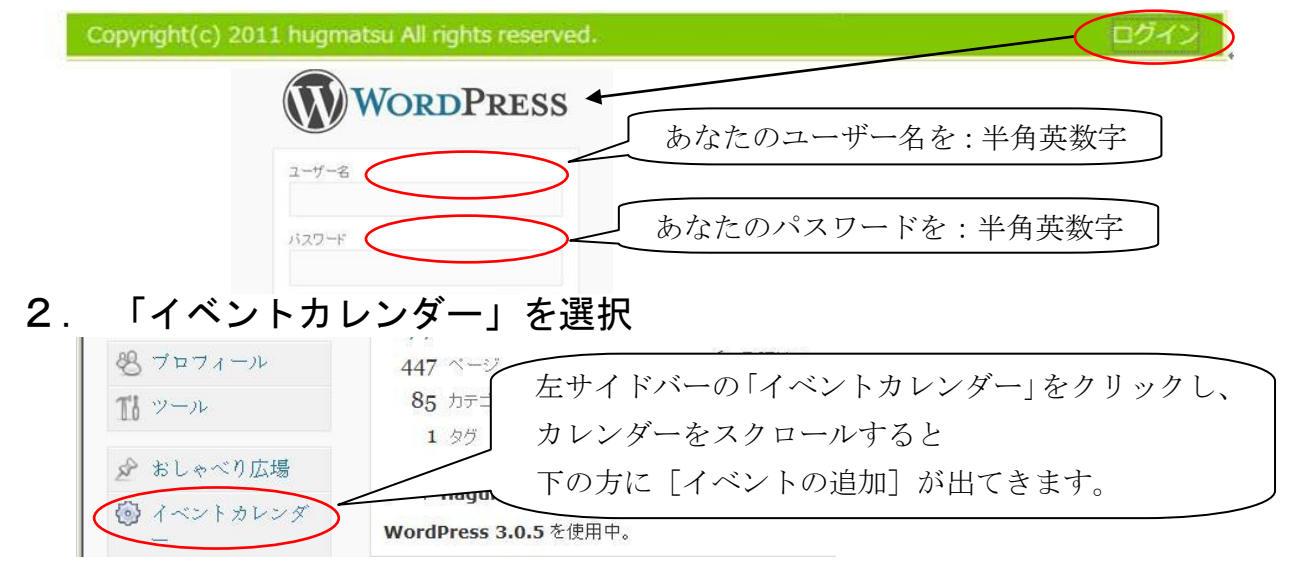

## 3. 「イベントの追加」の各項目へ入力(下記の入力例を参考に)

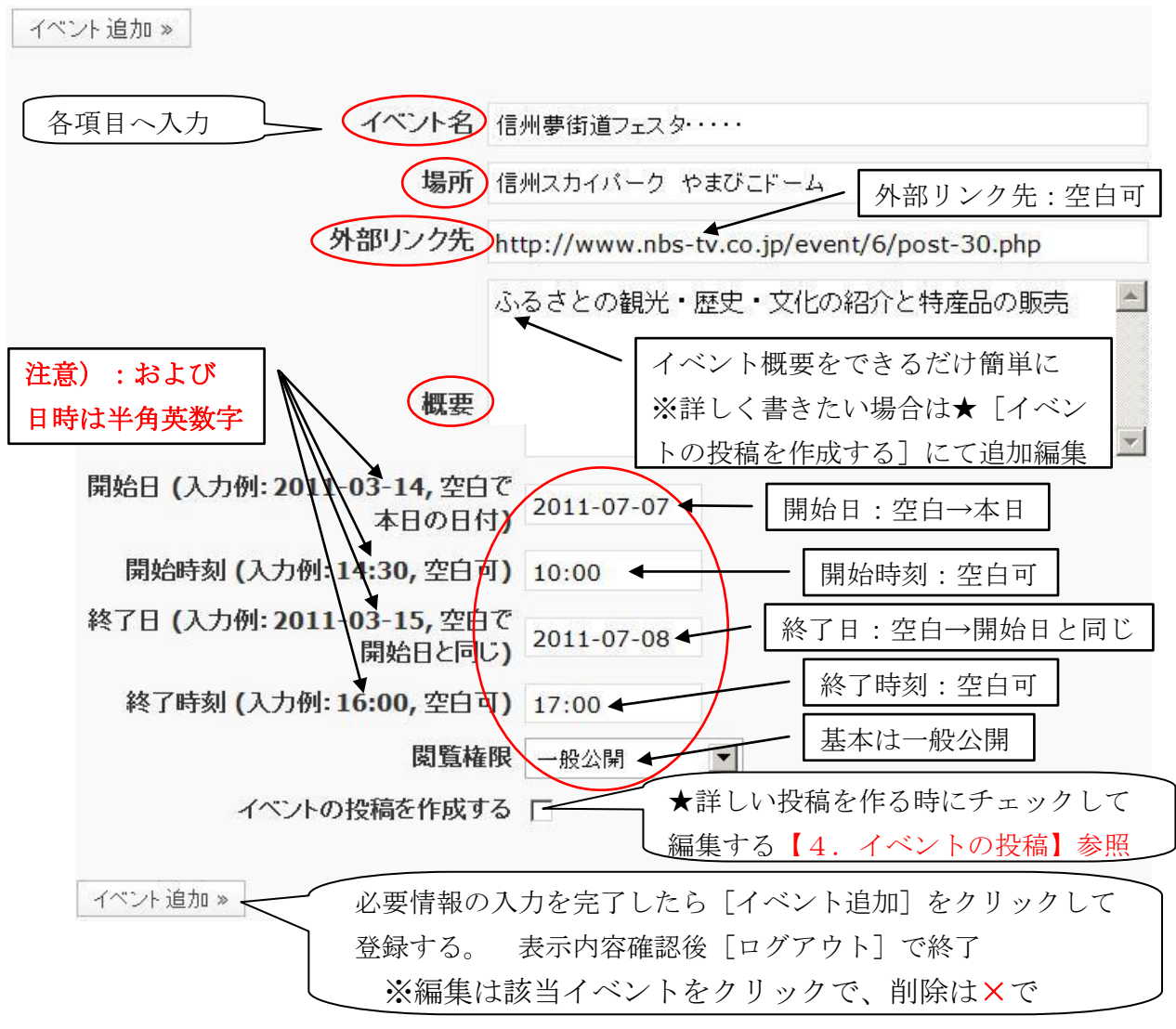

子育てネットワーク [はぐまつ] 「らくらくマニュアル」

4. 「イベントの投稿」 イベントの詳しい内容ページを作成する。

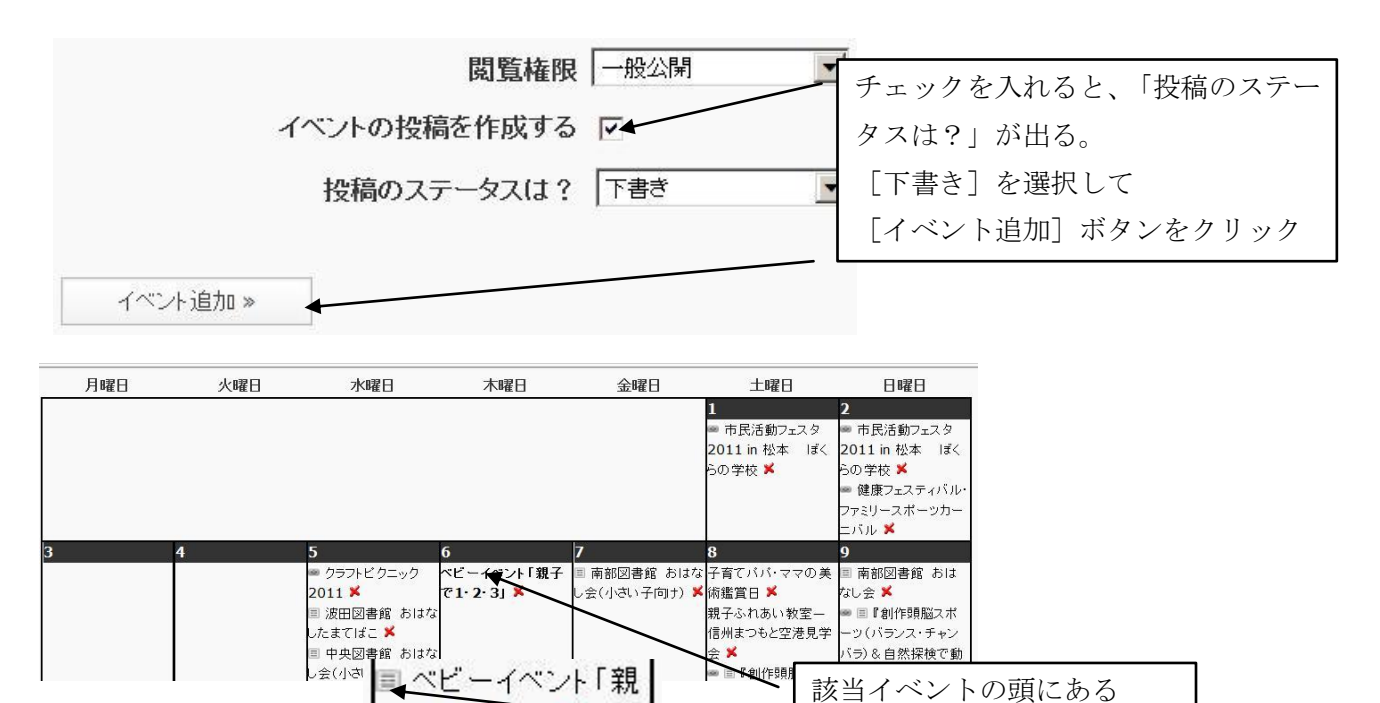

◆作成したイベントカレンダーページが開きます。編集で内容詳細を追加入力する。

このマークをクリック

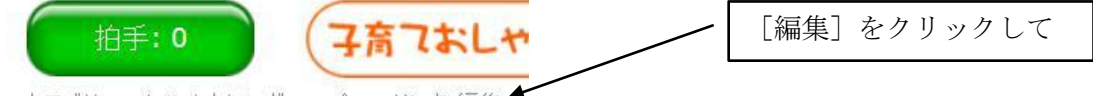

子で1・2・3」 👗

カテゴリー: イベントカレンダー パーマリンク 編集 🗲

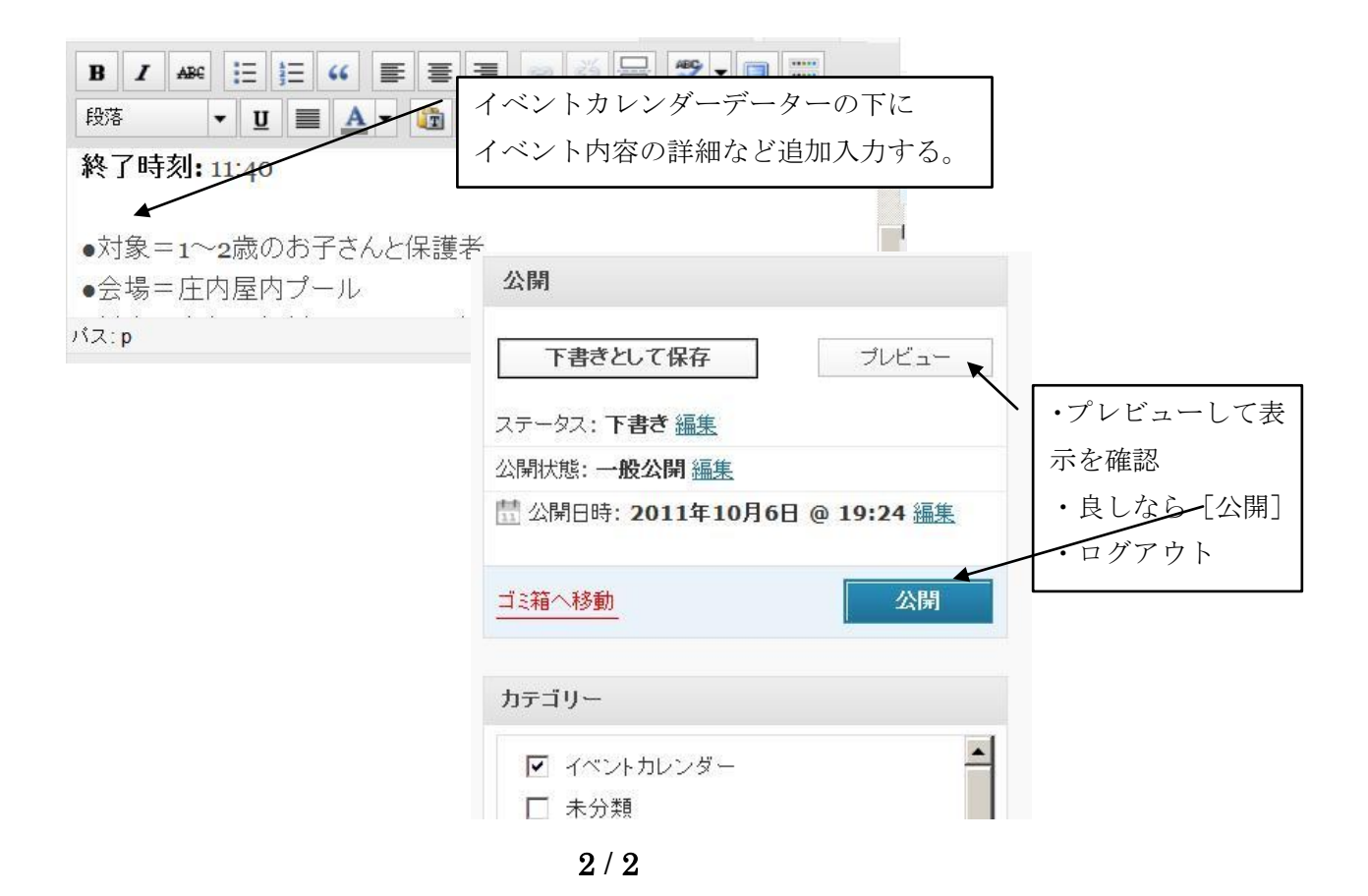